## **Photo Center**

The Photo Center add-on sets up your ShareCenter to share your photos over the web using the 'Gallery 2' software. It provides a convenient interface from which you can create albums from your photos as well as adding descriptions. The albums are then accessible over the web using HTTP so that your family and friends can then view your photos stored on your ShareCenter using any Internet connection.

You can install Photo Center through the ShareCenter's Add-On Management page.

## Installing and Enabling Photo Center:

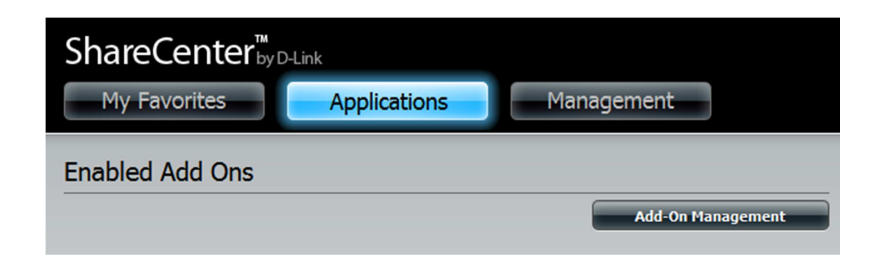

Click on the **Applications** button, then click **Add-On Management**.

Click **Choose File**, select the Photo Center add-on, and then click **Apply** to install the add-on.

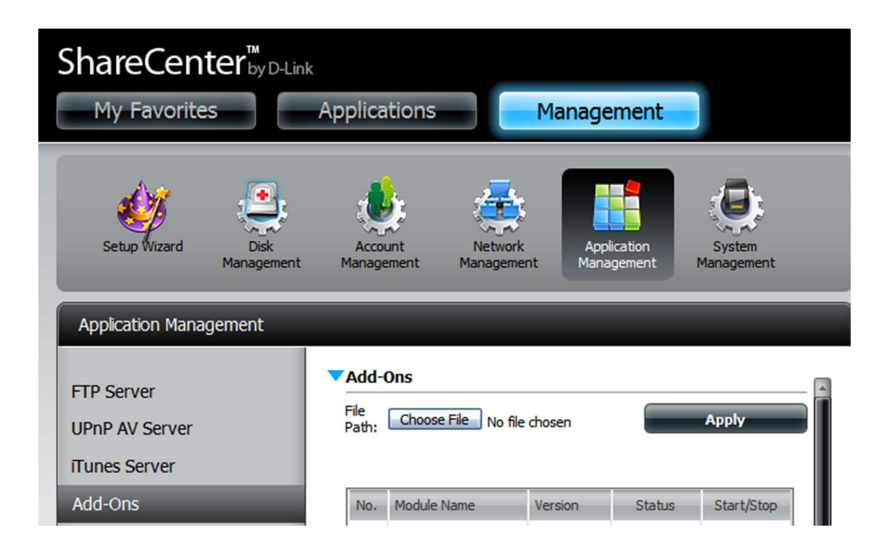

After installing the Photo Center add-on, click its **Start button** (shown as a **green triangle**) to enable the add-on.

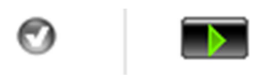

A **blue checkmark** indicates that the Photo Center add-on is now enabled and ready to use.

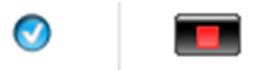

## Launching Photo Center

The Photo Center icon should now be available under the **Applications** tab of the web UI. Click it to bring up the Photo Center Launch page.

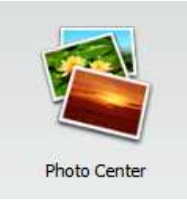

Click Launch Interface to start using Photo Center.

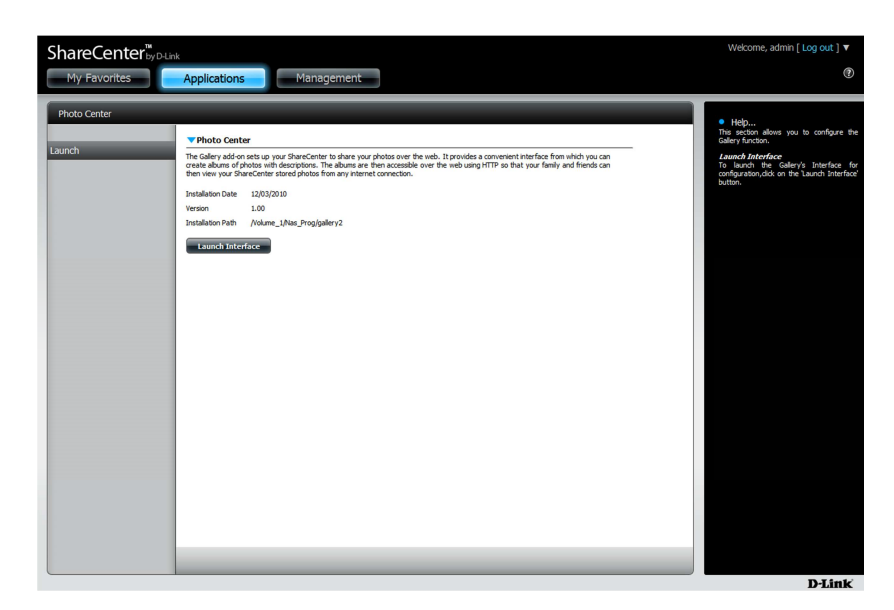

## Logging into Photo Center

First you will need to login to Photo Center.

The default username of the Photo Center Web UI is: admin

The password will be the same as the administrator password of the ShareCenter.

| 🏉 Gallery                                                                                       | <u>∆</u> • ⊠                                     | ) - 🖃 🖶 🝷 Page 🗸 Safety 🗸 Tools 🖲 🔞              |
|-------------------------------------------------------------------------------------------------|--------------------------------------------------|--------------------------------------------------|
| Gallery                                                                                         |                                                  |                                                  |
| Gallery                                                                                         |                                                  | Site Admin Logout                                |
| Add Album<br>Add Comment<br>Add Items<br>Edit Album<br>Edit Permissions<br>View Latest Comments | Gallery<br>This is the main page of your Gallery | Date: 01/14/2010<br>Owner: Gallery Administrator |
|                                                                                                 | This album is empty.                             |                                                  |
|                                                                                                 | Add a phot                                       | :0!                                              |

If you need any assistance in creating and maintaining your photo galleries, you can find a complete tutorial in the **Help** icon (Question Mark) located at the top right hand corner.